University of Essex

# RIS Repository Deposit

#### Version 1.0 – August 2017

### **ABOUT THIS GUIDE**

This guide describes the process of depositing your work in the Essex Research Repository from the RIS.

By the end of the guide you should be able to:

- Login to the System
- **Deposit** your existing work
- Create new publication records and deposit them

## LOG IN

Login at: ris.essex.ac.uk

Your normal university login is all you need.

You don't need the VPN to access the RIS. It works from anywhere with an internet connection and in most browsers (IE, Chrome, Firefox, Safari)

| University of Essex |                                                                                                    |  |
|---------------------|----------------------------------------------------------------------------------------------------|--|
|                     | Essex Research Information System Login                                                                                                    |  |
|                     | Enter your University of Essex credentials and click Login:                                                                                                    |  |
|                     | Username:<br>Password:<br>Login                                                                                                    |  |
|                     | Welcome to the University of Essex Research Information<br>System.                                                                                                    |  |
|                     | Please login using your normal university login. The username does <u>not</u> need @essex.ac.uk                                                                         |  |
|                     | Please claim your publications and personalise the<br>publication search terms.<br>Remember to add your ORCID and Scopus IDs to help the<br>RIS find your publications. |  |
|                     | For support please email reors@essex.ac.uk                                                                                                    |  |

#### Navigate:

#### Menu > **Publications**

Publications you have previously claimed or added can be deposited simply by clicking the deposit button

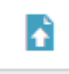

| <u>ne</u> > <i>Menu</i> > Research Admin > Module Admin <u>&gt; System Admin</u> | University of Es                                                                                                    |
|----------------------------------------------------------------------------------|----------------------------------------------------------------------------------------------------|
| ly publications                                                                  | Add a new journal article                                                                                                    |
| Mine (1) Pending (0)      Not mine (1)                                           | 2 filters have been set.<br>Reset filters                                                                                                    |
| 1 result                                                                         | Filters                                                                                                    |
| Select all on page G Export Reject                                               | Detailed view     Relationship type:                                                                                                    |
| - An example of compating to deposit                                             | Author of                                                                                                    |
|                                                                                  | Title:                                                                                                    |
| Abstract and Applied Analysis 1(1):1-12 Article number 2 (                       | Publication type:                                                                                                    |
| Journal article 🖉 In Open Access policy                                          | Image: Second system     Image: Second system       Image: Second system     Image: Second system       Image: Second system     Image: Second system |
| 1                                                                                | Reporting date from:                                                                                                    |
| Tresuit                                                                          |                                                                                                    |

Journal:

The RIS will tell you if the publication has been previously deposited.

If it hasn't, you'll be offered the deposit screen with deposit advice based on the Essex deposit policy.

#### University of Essex Home > Menu > Research Admin > Module Admin > System Admin Deposit journal article into Essex-Research-Repository < Return to My Publications A This publication has not been deposited. If you have any questions, please contact your repository administrator. Email repository@essex.ac.uk An example of something to deposit Wenlock PJ, Abstract and Applied Analysis Deposit advice 1. Prepare deposit (step 1 of 3) Institutional advice SHERPA / RoMEO advice Upload file Enter an OA location It may be possible to deposit any version up to the final published version Close section but you should check the publisher's policy for the individual journal to Upload files from your local machine: confirm this. Email repository@essex.ac.uk if you have any questions. Choose file No file chosen \* Choose file: \* File version: [None] v Upload Or would you like to deposit the publication without a file? Back

#### There is also advice from the SHERPA / RoMEO service

This gives you specific advice on what version the publisher will allow you to deposit.

#### Deposit advice

Institutional advice

#### SHERPA / RoMEO advice

For Neuroscience:

Author can archive submitted version (i.e. pre-refereeing).

 Author <u>can</u> archive **accepted version** (i.e. final draft postrefereeing).

X Author <u>cannot</u> archive **publisher's version / PDF**.

#### Conditions:

- · Authors pre-print on any website, including arXiv and RePEC
- Author's post-print on author's personal website immediately
- Author's post-print on open access repository after an embargo period of between 12 months and 48 months
- Permitted deposit due to Funding Body, Institutional and Governmental policy or mandate, may be required to comply with embargo periods of 12 months to 48 months
- Author's post-print may be used to update arXiv and RepEC
- Publisher's version/PDF cannot be used
- Must link to publisher version with DOI
- Author's post-print must be released with a Creative Commons Attribution Non-Commercial No Derivatives License
- Publisher last reviewed on 03/06/2015

Paid access: Open Access - A paid open access option is available for this journal.

Copyright: View Unleashing the power of academic sharing, Sharing Policy, Sharing and Hosting Policy FAQ. Green open access, Journal Embargo Period List, Journal Embargo List for UK Authors<a/>-<a href=http://www.elsevier.com/about/companyinformation/policies/sharing/how-to-attach-a-user-license>Attaching a User License and Funding Body Agreements

Published by: Elsevier

SHERPA RoMEO

#### > Menu > Research Admin > Module Admin > System A Deposit journal article into Essex-R < Return to My Publications This publication has not been deposited. 6 If you have any questions, please contact your repository administrator. Email reg An example of something to deposit Wenlock PJ, Abstract and Applied Analysis Deposit advice Institutional advice SHERPA / RoMEO advice It may be possible to deposit any version up to the final published version but you should check the publisher's policy for the individual journal to confirm this. Email repository@essex.ac.uk if you have any questions.

To add the full text version choose the file and say which version it is (Accepted, Published etc.)

**Click Upload** 

If the article is already in a Open Access location you can add the URL

**Save Location** 

You can also deposit without a file. Just tick the box.

| I. Prepare           | deposit (step        | 1 of 3)             |                        |                   |                                |
|----------------------|----------------------|---------------------|------------------------|-------------------|--------------------------------|
| Uploa                | d file               | Enter an OA         | location               |                   |                                |
|                      |                      |                     | Close section          |                   |                                |
| Ipload files from    | your local machine   | :                   |                        |                   |                                |
| Choose file:         | Choose file No       | o file chosen       |                        |                   |                                |
| File version:        | [None]               |                     | ¥                      |                   |                                |
|                      |                      |                     | Upload                 |                   |                                |
|                      |                      |                     |                        |                   |                                |
| )r would you like to | deposit the publicat | ion without a file? | 1. Prepare de          | posit (step       | 1 of 3)                        |
|                      |                      |                     |                        |                   | ·,                             |
|                      |                      |                     | Upload fi              | le                | Enter an OA location           |
|                      |                      |                     |                        |                   | Close section                  |
|                      |                      |                     | If your publication is | already available | elsewhere in Open Access form, |
|                      |                      |                     | please enter the loca  | tion here:        |                                |
|                      |                      |                     | * OA location:         | Enter a URL       |                                |
|                      |                      |                     | * File version:        | [None]            | Ţ                              |
|                      |                      |                     |                        |                   |                                |
|                      |                      |                     |                        |                   | Save location                  |

×

Once the file has uploaded you can add further information

Add an Embargo

Period and notes for the Repository Manager

Specify how you'd like the work to be used – the RIS will work out the best Licence version

Finally, agree to the Essex Repository Terms and Click Deposit my Publication

#### 1. Prepare deposit (step 1 of 3)

| 1 file has been uploaded: |  |
|---------------------------|--|
|---------------------------|--|

| An example of something to dep | osit.docx              |
|--------------------------------|------------------------|
| Accepted version.              |                        |
| + Unload another file          | + Enter an OA location |

#### 2. Add more information (step 2 of 3)

| Embargo period: | 6 months 🔻                            |
|-----------------|---------------------------------------|
| Add a comment:  | Some notes for the repository manager |
|                 |                                       |
|                 |                                       |
|                 |                                       |
|                 |                                       |
|                 | Save for later                        |

#### 3. Complete deposit (step 3 of 3)

| <ul> <li>Yes</li> </ul> | No Yes, as long as others share alike                      |
|-------------------------|------------------------------------------------------------|
| 2) Allow comn           | nercial uses of your work? 🔞                               |
| ○ Yes                   | No                                                         |
| Reuse licence (         | based on your selections):                                 |
|                         | Attribution-NonCommercial - CC BY-NC                       |
| <b>@</b> 0 6            | This license lets others remix, tweak, and build upon your |
| U BY N                  | also acknowledge you and be non-commercial, they don't     |
|                         | have to license their derivative works on the same terms.  |
|                         |                                                            |

Once deposited, the item will initially show as "In review".

Once it has been reviewed by the Repository Manager and accepted it will show as "Live" and be publically accessible from repository.essex.ac.uk

| example (<br>n to the publications page                                                | of something                              | to deposit            |                               | Add a new journal article                                                                                                    |
|----------------------------------------------------------------------------------------|-------------------------------------------|-----------------------|-------------------------------|----------------------------------------------------------------------------------------------------|
| rnal article 🖋                                                                         |                                           |                       |                               | Actions                                                                                                    |
| Wenlock PJ<br>bstract and Applied Ana                                                  | lysis 1(1):1-12 Article number            | 2 Applied Mathematics | Manage labels                 | Mark as Favourite                                                                                                    |
| Journal                                                                                | Rankings                                  |                       |                               | Reporting Date                                                                                                    |
| bstract and Applied A                                                                  | <u>nalvsis</u>                            |                       |                               | Not set 🖋                                                                                                    |
| <u>SNIP</u> <sup>L2</sup><br>0.44                                                      | <u>SJR</u> 0.51                           |                       |                               | History                                                                                                    |
| text<br>ex-Research-Repositor<br>re is 1 file in the repositor<br>An example of someth | Y<br>pry:<br>ning to deposit.docx (Accept | ied version.)         | In review <b>View deposit</b> | Showing 1 - 3 of 3 (newest firs<br>1. Deposit to repository<br>completed.<br>by Mr Phineas Wenlock<br>03/08/2017<br>2. File 'An example of<br>something to deposit.docx'<br>uploaded to repository.<br>by Mr Phineas Wenlock<br>03/08/2017 |
| Full text                                                                              |                                           |                       |                               | 2 Manual LR Manual                                                                                                    |
|                                                                                        | aarah Banasitany                          |                       |                               |                                                                                                    |

### **CREATE NEW ITEMS**

If the publication is new and has not been indexed by an external data source you'll need to add it to the RIS first.

Click Add a New Publication and choose a publication type

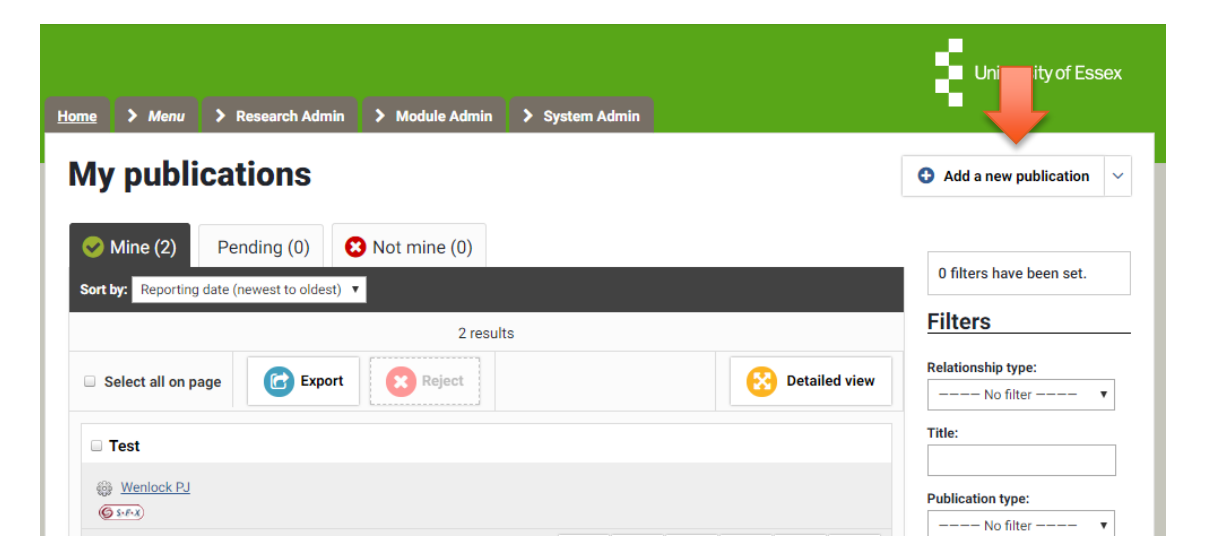

### **CREATE NEW ITEMS**

You'll be asked first for the publication title, DOI or ISBN.

The RIS will check it's not a duplicate and that it is not already deposited.

| ₂ > <i>Menu</i> > Rese         | arch Admin 💙 Module Admin                        | > System Admin                                 | University of Ess                               |
|--------------------------------|--------------------------------------------------|------------------------------------------------|-------------------------------------------------|
| dd journal a                   | rticle                                           |                                                |                                                 |
| Let's get started              | Tell us more                                     | Link to funding                                | Deposit                                         |
| Enter your journal             | l article title or DOI                           |                                                |                                                 |
| our journal article may alread | ly exist in <b>RIS</b> , so to save time you can | search for it here and claim it. Titles return | ed may contain <b>any</b> of your search words. |
| Title or DOI                   |                                                  |                                                |                                                 |
|                                |                                                  |                                                |                                                 |
|                                |                                                  |                                                | Skip Search                                     |

## **CREATE NEW ITEMS**

#### You can then give more detail about the publication

There are different forms depending on the publication type you are adding (Article, conference paper etc.)

As minimum complete the red starred mandatory fields but please add as much detail as possible

When complete click Save and Continue

| Let's get started                       | Tell us more                          | Link to funding      | Deposit |
|-----------------------------------------|---------------------------------------|----------------------|---------|
|                                         |                                       |                      |         |
| *What is your relationship with this    | Author of                             | Editor of            |         |
| journal article?                        | Translator of                         | Contributor to       |         |
|                                         | E                                     | ssential Information |         |
| 🔹 Qub human                             | III Article                           |                      |         |
| Sub types:                              |                                       |                      |         |
|                                         | Review                                |                      |         |
|                                         | E Corrigendum                         |                      |         |
|                                         | Addendum                              |                      |         |
|                                         | Rapid Communication                   |                      |         |
|                                         | Editorial Comment                     |                      |         |
| * Title:                                | An example of something to            | deposit              |         |
|                                         | Ω                                     |                      |         |
| * Authors:                              | No Authors - please add               |                      |         |
|                                         | -                                     |                      |         |
|                                         | Add a person:<br>Last name (required) | Initials             |         |
|                                         |                                       | O Add                |         |
| Foundation include.                     |                                       |                      |         |
| 5 · · · · · · · · · · · · · · · · · · · |                                       |                      |         |

## LINK TO FUNDING

#### The option to link to funding is available.

Grant data is automatically loaded in to the RIS, so your supporting grant should be available.

Choose the correct grant(s) and "Link Selected"

#### Link funding

| •                                                                                                    |                                                 | /                                    |                                                                                                    |
|----------------------------------------------------------------------------------------------------|-------------------------------------------------|--------------------------------------|----------------------------------------------------------------------------------------------------|
| Make sure your work is l                                                                              | inked to the relevant grants to stay eligible f | for future funding.                  |                                                                                                    |
| TODO: Default link funding guidance te                                                                | <u>xt</u> .                                     |                                      |                                                                                                    |
| as Turbine Engine Models                                                                              | T5313A, T5313B, T53-L-13, T53-L-13              | A, T53-L-13B, T53-L-13B Se           | er No. Suff A, T53-                                                                                                    |
| 979                                                                                                   | u Parts Catalog                                 |                                      |                                                                                                    |
|                                                                                                    |                                                 |                                      |                                                                                                    |
| Vhich grants are associat                                                                             | ed with this publication?                       | Not externally                       | funded Grant not lis                                                                                                    |
|                                                                                                    | 1 marulé                                        |                                      |                                                                                                    |
|                                                                                                    | Tresur                                          |                                      | 1 filter has been set.<br>Reset filters                                                                                                    |
|                                                                                                    |                                                 |                                      |                                                                                                    |
| Select all on page                                                                                    | % Link Selected                                 | I ∨ S Unlink Selected ∨              | Filters                                                                                                    |
| Select all on page An Example Grant                                                                   | % Link Selected                                 | V Si Unlink Selected V               | Filters                                                                                                    |
| <ul> <li>Select all on page</li> <li>An Example Grant<br/>An Example Funder Grant to Mr Ph</li> </ul> | ineas Wenlock, 01 Sep 2017                      | I V S Unlink Selected V              | Filters<br>Title:                                                                                                    |
| Select all on page  An Example Grant  An Example Funder Grant to Mr Ph                                | ineas Wenlock, 01 Sep 2017                      | I ∨ S3 Unlink Selected ∨             | Filters Title: Reporting date from:                                                                                                    |
| <ul> <li>Select all on page</li> <li>An Example Grant An Example Funder Grant to Mr Ph</li> </ul>     | ineas Wenlock, 01 Sep 2017                      | I V SS Unlink Selected V             | Filters Title: Reporting date from:                                                                                                    |
| <ul> <li>Select all on page</li> <li>An Example Grant<br/>An Example Funder Grant to Mr Ph</li> </ul> | ineas Wenlock, 01 Sep 2017                      | I ∨ S <sup>3</sup> Unlink Selected ∨ | Filters Title: Reporting date from: Reporting date to:                                                                                                |
| <ul> <li>Select all on page</li> <li>An Example Grant An Example Funder Grant to Mr Ph</li> </ul>     | ineas Wenlock, 01 Sep 2017                      | I ∨ S <sup>3</sup> Unlink Selected ∨ | Filters Title: Reporting date from: Reporting date to: Reporting date to: Reporting date to: Reporting date to: Reporting date to: Reporting date to: |

Reset filters

---- No filter ---

### **DEPOSIT NEW ITEMS**

Finally you'll be asked to deposit your new record

The process is the same as for existing items as detailed at the start of this guide.

| eposit jourr                                  | nal article into Es                                                                        | sex-Research-Repository                   |  |
|-----------------------------------------------|--------------------------------------------------------------------------------------------|-------------------------------------------|--|
| Let's get started                             | Tell us more                                                                               | Link to funding                           |  |
| This publication<br>you have any questions, p | n has not been deposited.<br>Nease contact your repository administr<br>nething to deposit | ator. Email <u>repository@essex.ac.uk</u> |  |
| nlock PJ                                      |                                                                                            |                                           |  |
| Jeposit advice                                | In a Maria I and a state of                                                                | 1. Prepare deposit (step 1 of 3)          |  |

### **NEED HELP?**

You should now be able to:

- Login to the System
- **Deposit your existing work**
- Create new publication records and deposit them

You can find extra help, including video guides on common tasks by clicking the help button in the RIS

For support contact the Research Systems Team in the REO

reors@essex.ac.uk

If you have queries about what to deposit or Open Access please email <u>repository@essex.ac.uk</u>